# **CHAPTER 9**

# HCFA MEDICAL FORM INTERFACE MODULE

### 9.0 OVERVIEW

Submitting an insurance claim is the only way a beneficiary or provider can receive reimbursement from an insurance company (such as Medicare). Unless the necessary forms are filled out correctly, the maximum benefits may not be received. The HCFA-1500 Health Insurance Claim Form meets the needs of many health insurance companies by providing information needed to process accurate and timely payments.

The HCFA Medical Form Interface Module allows you to enter debtor information into the HCFA-1500 Health Insurance Claim Form while using Debt\$Net<sup>™</sup>. You will be prompted to enter data about the debtor, such as name and address, insurance policy, physician, medical condition, dates of services, and account charges and balances. Once all information is entered, the form may be submitted to the appropriate insurance company.

## 9.1 REQUIREMENTS AND INSTALLATION

## 9.1.1 Special Requirements

The HCFA-1500 Medical Form Interface Module is designed to run on PCs currently running Debt\$Net<sup>TM</sup> version 6.9 or later. Printing the HCFA-1500 form requires printer access, as well as blank HCFA-1500 forms.

## 9.1.2 Installation

Before beginning the installation process, have all user's log out of Debt\$Net<sup>TM</sup>. You must have exclusive access to Debt\$Net<sup>TM</sup> so that the new menu options will install correctly. To install the HCFA Medical Form Interface Module, insert the HCFA-1500 Interface Extended Service Option disk into your disk drive and select "Install ESO's" from

the ESO's Menu ("**ESO's**") (Figure 9-1). Debt\$Net<sup>™</sup> will then prompt you for the source directory for the HCFA Medical Form Interface ESO files (Figure 9-2).

| ESO's                              | Message      | Help   | Exit   |   |  |  |
|------------------------------------|--------------|--------|--------|---|--|--|
| Install                            | Eso's        |        |        |   |  |  |
| Client Upload Menu                 |              |        |        |   |  |  |
| Collector Monitor                  |              |        |        |   |  |  |
| Check Verification Submenu         |              |        |        |   |  |  |
| Outsource Address Update Interface |              |        |        |   |  |  |
| WebA                               | ccess Interf | ace Su | ubmenu | ٠ |  |  |

Figure 9-1. Install Eso's Menu Option.

| 🀔 Debt\$ | Net               |              |                                | × |
|----------|-------------------|--------------|--------------------------------|---|
| Einish   | ⊠<br><u>Q</u> uit |              |                                |   |
| Select   | ESO Sourc         | e Directory: | A:\<br>(Right click to select) |   |

Figure 9-2. ESO Source Directory Prompt.

The default source directory for installing Client Upload will be A:\. If this is incorrect (e.g., you have downloaded the files to some other directory) right click to bring up the Select Directory Form. The default directory on this form is the directory where Debt\$Net<sup>TM</sup> is currently installed. If the displayed location is still incorrect, specify a new location using the "Drive" drop down list at the bottom of the form. After selecting the correct drive, click the "Select" button to begin installation (Figure 9-3).

| select Directory      | X      |
|-----------------------|--------|
| Select input location |        |
| a:\                   |        |
| Ex. A                 | Select |
|                       | Cancel |
|                       | Dancer |
|                       |        |
|                       |        |
|                       |        |
|                       |        |
|                       |        |
|                       |        |
|                       |        |
| -                     |        |
|                       |        |
|                       |        |
|                       |        |

Figure 9-3. Select Directory Form.

After the ESO installs, Debt $Net^{TM}$  displays a message confirming installation. After selecting "OK," exit and re-enter Debt $Net^{TM}$  to complete the installation process.

Installation of the HCFA Medical Form Interface Module creates a new button on the Base Working Screen and enables a new Health Forms Submenu under the ESOs Menu.

## 9.2 SETTING UP DEBT\$NET™

Before creating new HCFA forms, you must make sure that your clients and debtors are set up correctly to use the HCFA Medical Form Interface Module.

## 9.2.1 Setting Up Clients

Verify client settings by selecting "Inquire/Change" under the Clients Menu (Figure 9-4).

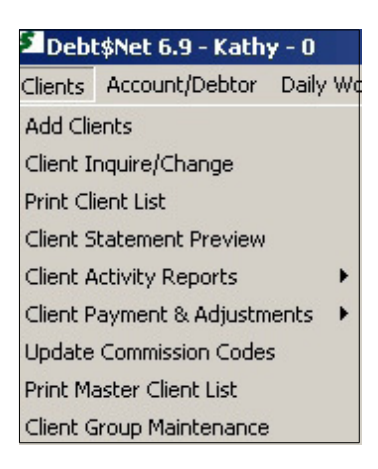

Figure 9-4. Client Inquire/Change Menu Option.

When the Client Selection Form displays, select the client you wish to set up by entering the client name in the "Client Name" field or highlighting the client in the list and clicking the "Select" button. The Client Inquire/Change Form displays. Select the "Reporting" Tab ans make sure that the "Use Client Reference" field is flagged (Figure 9-5). Select "Save" to exit the form. When you enter new clients who wish you to use the HCFA Form, make sure you flag this field.

| 🔁 Debt\$          | Net Client        | Inquire/Ch                         | ange Form   |           |                          |             |               |            | 2                             |
|-------------------|-------------------|------------------------------------|-------------|-----------|--------------------------|-------------|---------------|------------|-------------------------------|
| ✓<br><u>S</u> ave | ⊠<br><u>Q</u> uit | <mark>⊞</mark> ≎<br><u>R</u> efer. | Activ       | Payment   | ∎<br><u>N</u> otes       | ×<br>Delete | 🖹<br>Chk Guar | Au         | <b>∢</b><br>I <u>d</u> it Log |
|                   | Client #:         | 104                                |             |           |                          |             |               |            |                               |
| Clie              | ent Name:         | Horizon Me                         | emorial Hos | pital     |                          | Em          | ail Address:  |            |                               |
| Addre             | ess line 1:       | 2234 NE 1                          | 04th Street |           |                          | Sales P     | erson Code:   | 0          |                               |
| Addre             | ess line 2:       |                                    |             |           |                          | Dat         | e Acquired:   | 12/15/1992 |                               |
| City, State       | e and Zip:        | Silverdale                         |             | WA        | 98370                    | Date Las    | t Assigned:   | 04/11/2005 |                               |
|                   | Country:          |                                    | Fax:        | 555/555-4 | 444                      | Last        | Statement:    | 04/14/2005 |                               |
| 1                 | Contact1:         | Betty White                        |             |           |                          | Defau       | It Collector: | 1          |                               |
|                   | Phone:            | 555/555-59                         | 555 Ext:    |           | Default Collector Group: |             |               |            |                               |
|                   | Contact2:         |                                    |             |           |                          | Def         | ault Notice:  | 1 -        |                               |
|                   | Phone:            | 1 -                                | Ext:        |           |                          | Default I   | NSF Notice:   |            |                               |
| Financ            | ial Rep           | orting A                           | R Aging     | ESO's     | Fees Ch                  | eck Guarai  | ntee Cus      | tom Fields | Misc                          |
|                   | Business          | Category:                          |             |           | CB A                     | ccount Ty   | pe: 💌         | ]          |                               |
| U                 | se Client F       | Reference:                         | <b>v</b>    | Hist      | ory Accoun               | ts Reporte  | d?: 🗖         |            |                               |
|                   | Sort By F         | Reference:                         |             |           | Sta                      | tement Co   | de: 🗙         |            |                               |
|                   | Sta               | itus Code:                         | M 💌         |           | Ma                       | ster Client | <b>#</b> : 10 | Master C   | heck 🔽                        |
|                   | Inc               | lude Fees:                         | •           |           | Use (                    | Client Grou | ps: 🔽         |            |                               |
|                   |                   |                                    |             |           |                          |             |               |            |                               |

Figure 9-5. Flagging Client Reference Field.

## 9.2.2 Setting Up Debtors

After verifying your clients are set up correctly to use the HCFA-1500 form, verify debtor accounts are set up correctly as well, by selecting "Inquire/Change" from the Account/Debtor Menu (Figure 9-6).

| Net 6.9 - Master - 0             |                                 |  |  |  |  |  |  |
|----------------------------------|---------------------------------|--|--|--|--|--|--|
| Account/Debtor Daily Work Transa |                                 |  |  |  |  |  |  |
| Add Debtors/accounts             |                                 |  |  |  |  |  |  |
| Inquire/Change I                 | Inquire/Change Debtors/Accounts |  |  |  |  |  |  |
| Print Account List               |                                 |  |  |  |  |  |  |
| Combine Accounts                 |                                 |  |  |  |  |  |  |
| Account Change By Debtor         |                                 |  |  |  |  |  |  |

### Figure 9-6. Account/Debtor Inquire/Change Menu Option.

When the Debtor Selection Form displays, select the debtor for whom you wish to enter a HCFA form by entering the debtor name in the "Debtor Name" field or by highlighting a debtor in the list and clicking the "Select" button. When the Base Working Screen displays, highlight the appropriate account and select the "Account" button to display the Account Maintenance Form (Figure 9-7). Make sure that the debtor's patient account number is entered in the "Client Reference #" field. Select "Save" to exit the form. When you enter new accounts, make sure patient account numbers are entered in this field.

| 🎾 Debt\$Net Accou  | ınt Maintenar      | nce Screen      |                                  |        |                                | X               |
|--------------------|--------------------|-----------------|----------------------------------|--------|--------------------------------|-----------------|
| ✓ ⊠<br>Save Quit   | ∎<br><u>N</u> otes | %<br>Recalc Int | ∎ <sup>0</sup><br><u>R</u> efer. |        | <b>∢</b><br>Au <u>di</u> t Log |                 |
| Debtor #           | 107                | Account #:      | 289                              |        |                                |                 |
| Debtor Name        | Baker, Dann        | iy              |                                  |        | Collector #: 6                 |                 |
| Client #           | 104                |                 |                                  |        | Comm. Rate: 0.00 or            | Code DEF2       |
| Client Name        | Horizon Men        | norial Hospita  | al                               |        | Status: ACTIVE 💌 Pr            | riority: 0 💌    |
| Group:             |                    |                 |                                  |        | Cancel Date: 11                |                 |
| Client Reference # | : 55428-BL23       | 9               |                                  | Ne     | xt Notice Date: 09/01/2005     | Туре: 1 💌       |
| Category           | MEDICAL            |                 |                                  | Las    | t Notice Date: //              |                 |
| Assignment Date    | 09/02/2005         |                 |                                  |        | Batch #:                       |                 |
| Guarantor/Patient  |                    |                 |                                  | _      | Reference:                     |                 |
| Last Payment Date  | . 11               | Amount          | : \$0.0                          | 00     | Acct Fld 1                     |                 |
| Date Incurred      | 04/12/2005         | Delinquent      | : 08/12/200                      | 15     | Review Date: 11                |                 |
| Original Balance   | \$2348.            | 00              |                                  |        | NSF Check Guar. Forwarding     | ) Credit Bureau |
| Agency Fees        | \$0.00             | D Legal Fe      | es:                              | \$0.00 |                                |                 |
| Check Ret Fee      | \$0.00             | Attorney Fe     | es: \$(                          | 0.00   | CB Reported In: 11 0           | ut: //          |
| _                  |                    | Sales T         | ax: \$0.0                        | 0      | CD Turner Disput               |                 |
|                    | \$0.00             | 0               |                                  | \$0.00 | CB Type:                       |                 |
|                    | \$0.00             | 0               |                                  |        | CB Comm:                       |                 |
| Prin Balance       | \$2348.            | 00 Interest 9   | Start: 04/12                     | /2005  |                                |                 |
| Interest Rate:     | 0.00               | Interest Am     | ount:                            | \$0.00 | CC Code: CII C                 | ode: 🗾          |
| Total Due          |                    | \$2348.00       |                                  |        |                                |                 |

Figure 9-7. Account Maintenance Form.

## 9.3 CREATING A NEW HCFA FORM IN DEBT\$NET™

To create a new HCFA-1500 Health Insurance Claim Form for a debtor, select "Inquire/Change" under the Account/Debtor Menu (Figure 9-6). When the Debtor Selection Form appears, select a debtor by entering the debtor's name in the "Debtor Name" field at the top of the screen, or by choosing a debtor from the scroll list and clicking the "Select" button. The Base Working Screen appears. Run the mouse cursor over the "ESO Buttons" text on the upper right side of the screen to display the new "Health For" button (Figure 9-8). The Base Working Screen may also be accessed through the Daily Work Menu by selecting either "On-Screen Collector Call List" or "Collector Scroll List" and then selecting the collector assigned to that debtor.

#### HCFA MEDICAL FORM INTERFACE MODULE

| lieler                               | ⊠<br>Qu∎t                                  | CE<br>Debtor                                            | E<br>Account                               | ුදි<br>Nglices                            | Paym                                 | ent Chec                                                                | in A        | F                                           | en Primi P                                | %<br>ulure ini                            | Cft<br>Link |
|--------------------------------------|--------------------------------------------|---------------------------------------------------------|--------------------------------------------|-------------------------------------------|--------------------------------------|-------------------------------------------------------------------------|-------------|---------------------------------------------|-------------------------------------------|-------------------------------------------|-------------|
| (omise                               | )<br>Defer                                 | 宿<br>Qk Nte                                             | Ra<br>Qk Chg                               | <b>H</b><br>Sear <u>c</u> h               | ₽w                                   | lir<br>Vis Nieg                                                         | d Notes     | Set Ling                                    | e<br>Part Book                            | 調<br>Errich                               | C)<br>Resu  |
| Dabbar #                             | 107                                        |                                                         |                                            |                                           | Ham                                  | e Phone                                                                 | 555/555-55  | 55                                          | _ [                                       | ESO E                                     | utton       |
| Name                                 | Bakes,                                     | Danny                                                   |                                            |                                           |                                      | i ngaloger                                                              | Hikers Lini | a                                           |                                           | N Lonith For                              |             |
| Addases                              | 124 No                                     | untain Vi                                               | ew Cove                                    | D                                         | ebtor V                              | York Ph.                                                                | 555/555-55  | 55 X                                        |                                           |                                           |             |
| Addises                              |                                            |                                                         |                                            |                                           |                                      | Spouse                                                                  | Baker, Belt | ,                                           |                                           |                                           |             |
| City                                 | Silverd                                    | ale                                                     |                                            | S                                         | iouse i                              | mployer                                                                 |             | _                                           |                                           |                                           |             |
| State                                | CA                                         | 2                                                       | Zip 98312                                  | Sp                                        | iouse V                              | York Ph.                                                                | 1 -         | ×                                           |                                           |                                           |             |
|                                      |                                            |                                                         |                                            |                                           |                                      | ALCON NOT 1                                                             |             |                                             |                                           |                                           |             |
| Country                              |                                            | Birth Da                                                | sie   / /                                  |                                           | R                                    | eference                                                                |             |                                             |                                           |                                           |             |
| Country<br>SSN:                      | 123-45                                     | Binth Dz<br>6789                                        | sie //                                     |                                           | R                                    | eference<br>E-Mail                                                      |             |                                             |                                           |                                           |             |
| Country<br>SSN:<br>Totals            | 123-45<br>Face:                            | Binth Dz<br>6789                                        | 312 <u>77</u> 312                          | erest [                                   | R:                                   | eference<br>E-Mail<br>08.005 P                                          | rincipal:   | \$1,125.00                                  | Takal:                                    | \$1,900                                   | 3.06        |
| Country<br>SSN:<br>Total:            | 123-45<br>Freez                            | Binth Dz<br>6789<br>\$25                                | 312 / /                                    | erest [                                   | R:<br>SB<br>Rai                      | eference<br>E-Mail<br>DE.DE P                                           | incipal:    | \$1,125.00<br>Purvet Date                   | Total:                                    | \$1,98                                    | 3.005       |
| Country<br>SSN:<br>Totals<br>iccount | 123-45<br>Fees:<br>Acct #<br>112           | Binth Dz<br>6789<br>\$25<br>Client<br>PayMore           | ale / /                                    | erest                                     | R:<br>\$2<br>Bal.<br>1000.00         | E-Mail<br>E-Mail<br>BE.DS P<br>Date Incur.<br>1/1/37                    | fincipal:   | \$1,125.00<br>Pyrnnt Date<br>6/16/97        | Tobal:<br>Dur. Balance<br>1750.4          | \$1,999<br>Status<br>7,ACTIVE             | 3.06        |
| Country<br>SSN:<br>Totale<br>ccount  | 123-45<br>Faces:<br>Acct #<br>112<br># 113 | Binth Dz<br>6789<br>25<br>Cient<br>PayMore<br>Horizon ( | ill. DD Ind<br>Drug Store<br>Memorial Hos  | erest  <br>Org.                           | R:<br>59<br>83.<br>1000.00<br>125.00 | eference E-Mail<br>E-Mail<br>08.05 P<br>Date Incur.<br>1/1/97<br>1/2/97 | incipal:    | \$1,125.00<br>Pyrnet Data<br>5/16/37<br>7 7 | Takal:<br>Dur. Balance<br>1750.4<br>232.5 | \$1,999<br>Status<br>7 ACTIVE<br>3 ACTIVE | 3.006       |
| Country<br>SSN:<br>Totals<br>ccount  | 123-45<br>Fees:<br>Acct#<br>112<br>113     | Binth Dz<br>6789<br>Client<br>PayMore<br>Horizon N      | illi DO Ind<br>Drug Store<br>Vernarial Hag | encat<br>Org.<br>pital                    | Ra<br>Sal<br>1000.00<br>125.00       | eference  <br>E-Mail  <br>Decos P<br>Date Incur.<br>1/1/97<br>1/2/97    | fincipal:   | \$1,125.00<br>Pyrmt Date<br>6/16/97<br>7 7  | Tokat:<br>D.r. Balance<br>1750.4<br>232.5 | \$1,999<br>Status<br>7 Active<br>3 Active | 3.00        |
| Country<br>SSN:<br>Fotale<br>cecount | 123-45<br>Fees:<br>Acct#<br>112<br>113     | Binth Da<br>6789<br>Client<br>PayMore<br>Horizon (      | ill DD Ind<br>Drug Store<br>Memorial Hosp  | encat  <br>Org.<br>pital                  | R:<br>\$9<br>Bal.<br>125.00          | aference E-Mail   E-Mail 00.005 P   Date Incur. 1/1/37   1/2/97 1/2/97  | fincipal:   | \$1,125.00<br>Pyrnyt Dale<br>5/16/37<br>7 / | Takat:                                    | \$1,999<br>Status<br>7 ACTIVE             |             |
| Country<br>SSN:<br>Fotale<br>ccount  | 123-45<br>Fees:<br>Acct #<br>112<br>p 113  | Binth Da<br>6789<br>Client<br>PayMore<br>Horizon N      | 0.00 Ind<br>Drug Store<br>Memorial Hog     | enest  <br> <br> <br> <br> <br> <br> <br> | Ri<br>Sal<br>1000.00<br>125.00       | eference<br>E-Mail<br>08.05 P<br>Date Incur.<br>1/1/97<br>1/2/97        | fincipal:   | \$1,125.00<br>Pyrryt Dale<br>5/16/37<br>7 / | Takat:                                    | \$1,999<br>Statua<br>7 ACTIVE<br>9 ACTIVE | 3.006       |

### Figure 9-8. Health Forms Button on Base Working Screen.

On the Base Working Screen, highlight the account for which you would like to create a HCFA-1500 form, and select the **"Health For"** button. The Health Form Selection Form appears (Figure 9-9). This screen shows all health forms on file for the selected debtor.

| Debt <b>sN</b> et | Health Farm Sc | staction                |             |              |        |
|-------------------|----------------|-------------------------|-------------|--------------|--------|
|                   |                | +<br>A Add <u>H</u> CFA | X<br>Delete |              |        |
|                   |                |                         |             |              |        |
| Farm              | Pat Account    | PatName                 | Date        | Ins Co.      | Sagu . |
| HC1500            | 123456789      | Baker, Danny            | 02/28/2002  | Group Health | 1      |
|                   |                |                         |             |              |        |
|                   |                |                         |             |              |        |
|                   |                | 2                       |             |              |        |
| <u> </u>          |                |                         |             |              |        |
| <u> </u>          | -              |                         |             |              |        |
|                   | +              |                         |             |              |        |
|                   |                |                         |             |              |        |
|                   |                |                         |             |              |        |

Figure 9-9. Health Form Selection Form.

To edit or view an existing form, highlight it in the list and click the "Select" button. To add a new form,

select the "Add <u>H</u>1500" button. The HCFA-1500 Health Insurance Claim Form displays (Figures 9-10, 9-11 and 9-12). If clients and debtors are not set up to use the HCFA form, a message displays. Review Section 9.2 to resolve this.

| Health Form Select              | X      |
|---------------------------------|--------|
| A client relerence number is re | quired |
| (COK                            |        |

| Part 1                               | Parl Z                                      | Parl 3                       |
|--------------------------------------|---------------------------------------------|------------------------------|
| Type Coverage:                       |                                             | Insurad's ID Rec.            |
| C NEDICARE C MEDICADE C (            | Champus (*) Champaa (*) group health (*) Fe | CACOTHER                     |
| Patient Name,Address<br>Baker, Denny | 9ith Date: Seat<br>77 CM CF                 | na wadi Memo. Addeess        |
| 124 Mountain View Coxe               | Relationship to incurat                     |                              |
| Silverdale CA                        | C Balf C Spouse C Child C Other             |                              |
| 98312                                | Patient Status:                             |                              |
| 1.                                   | C Bingle C Namied C Other                   |                              |
|                                      | C Employed C FT Blud, C PT Blud,            |                              |
| Other Incomed Name:                  | Is Patient's Condition Related Te:          | Policy Group or FECA Number: |
| Police or Brown Number:              | Employment? CYcs C No. State:               | Bith Date: Ses:              |
|                                      | Auto Accident? C.Yas C.No                   | () CMCF                      |
| Deth Date: Sea:                      | Other Accident? CYOB C NO                   | Employer or School Name:     |
| Employer or Scheol Mana:             |                                             | Insurance or Program Name    |
| Insurance or Program Name            |                                             | Later with the star          |
| 1                                    |                                             | Health Benint Plan:          |

Figure 9-10. HCFA Health Insurance Claim Form - Part 1.

#### HCFA MEDICAL FORM INTERFACE MODULE

| Part 1                                                                                     | LPart                                                                                         | 2]                                                                                      | Part 3                                                           |
|--------------------------------------------------------------------------------------------|-----------------------------------------------------------------------------------------------|-----------------------------------------------------------------------------------------|------------------------------------------------------------------|
| Patient's Stanikure:<br>Date of Current: Miness or<br>Dif Programsy<br>Refering Physician: | Signiture Date:<br>()<br>Find date el came or similio<br>Illacta ()<br>Refering Physicien ID: | Insured's Signitur<br>Datos: Pationt una<br>Fronc (7)<br>Hospilalized data<br>Franc (7) | the to work:<br>Ta: ) /<br>e related to current Theore<br>To: (/ |
| Disgnosia et nature ol Mness or In                                                         | inor<br>La<br>Pr                                                                              | Outside lat:<br>(Yes (No_)<br>edical Resubmission code:<br>ior Authorization Number:    | Charges:<br>80.00<br>Driginal Ref. No:                           |

Figure 9-11. HCFA Health Insurance Claim Form - Part 2.

| Part 1                            |                                | Part                    | 2                       | E              |                    | Part 3            |                  |
|-----------------------------------|--------------------------------|-------------------------|-------------------------|----------------|--------------------|-------------------|------------------|
| Dates of Service                  | Procedu<br>T CPT AICI          | ies, Senéces<br>Mariñer | Diag<br>Cada - Ch       |                | Dage/              | - EME (110        |                  |
|                                   |                                |                         |                         | 60.00          |                    |                   | LULAL USE        |
| U $U$                             |                                |                         |                         | <b>\$</b> 0.00 |                    |                   |                  |
| 11 11                             |                                |                         |                         | \$0.08         |                    |                   |                  |
| ии                                |                                |                         |                         | \$0.00         |                    |                   |                  |
|                                   |                                |                         |                         | \$0.00         |                    |                   |                  |
| 0 0                               |                                |                         |                         | 60.00          |                    |                   |                  |
| Fed Tas Id No:<br>UNKNOWN<br>C EN | Patient Accl. No:<br>123456789 |                         | Asignmont?<br>C_No      | Tot Charg      | on: Ant Po<br>0.00 | idt Bala<br>80.00 | anizae:<br>SO.DD |
| Facility where an                 | rvices rendered:               | Physicians Bill         | ing Name:               |                |                    | Company           |                  |
| Name:                             |                                |                         | nai Hospita<br>• Elizad | -              |                    |                   | _                |
| City, St Zig                      |                                | Silverdale, WA          | 08370                   | _              |                    |                   | _                |
|                                   | Phone:                         | 6666666666              | PINE                    |                | <br>Encup≇         |                   | I                |

Figure 9-12. HCFA Health Insurance Claim Form - Part 3.

## 9.4 ENTERING DATA ON THE HCFA HEALTH INSURANCE CLAIM FORM

The HCFA Form only displays partially. However, the form is easily navigable by using the **<Tab>** or **<Arrow>** keys, or by selecting the "Part 1," "Part 2," or "Part 3" tabs at the top of the screen.

The HCFA-1500 Health Insurance Claim Form consists of fields where you may enter information about the patient, including specific medical and insurance data. Once you create a new form in a debtor's account, you may begin entering data into the corresponding fields. Table 9-1 explains each field on the HCFA-1500 Health Insurance Claim Form.

| FIELD                    | EXPLANATION                                                                                                    |  |
|--------------------------|----------------------------------------------------------------------------------------------------|--|
|                          | Part 1                                                                                                    |  |
| Type of Coverage:        | Type of insurance coverage this patient<br>carries. Options include MEDICARE,<br>MEDICAID, CHAMPUS, CHAMPVA,<br>GROUP HEALTH PLAN, FECA, or<br>OTHER.                                                                                          |  |
| Insured's ID No:         | Insurance identification number.                                                                                                    |  |
| Patient Name, Address:   | Patient's (debtor) full name (last name, first<br>name, middle initial), followed by street<br>address, city, state, zip code, and phone<br>number (including area code). Defaults to<br>data pulled from Debt\$Net <sup>TM</sup> debtor file. |  |
| Birth Date:              | Patient's date of birth (MM/DD/YY). Defaults to data pulled from $Debt$ Net <sup>TM</sup> debtor file.                                                                                                    |  |
| Sex:                     | Patient's gender. Flag M for male or F for female.                                                                                                    |  |
| Relationship to Insured: | Patient's relationship to insurance policy holder. Select Self, Spouse, Child, or Other.                                                                                                    |  |
| Patient Status:          | Patient's marital and employment statuses.<br>Select <b>Single</b> , <b>Married</b> , or <b>Other</b> for marital<br>status. Select <b>Employed</b> , <b>FT Stud</b> (full-time<br>student), or <b>PT Stud</b> (part-time student).            |  |
| Insured Name, Address:   | Name and address of insurance policy holder<br>(if different from patient name and address),<br>and phone number (including area code).                                                                                                    |  |
| Other Insured Name:      | Name of another person insured under this policy (last name, first name, middle initial) if applicable.                                                                                                    |  |

### TABLE 9-1. HCFA HEALTH INSURANCE CLAIM FORM FIELDS

| FIELD                                    | EXPLANATION                                                                                                    |  |  |  |
|------------------------------------------|----------------------------------------------------------------------------------------------------|--|--|--|
| Policy or Group Number:                  | Other insured person's insurance policy number or group number.                                                                                       |  |  |  |
| Birth Date:                              | Other insured person's date of birth.                                                                                                    |  |  |  |
| Sex:                                     | Other insured person's gender. Flag $M$ for male or $F$ for female.                                                                                   |  |  |  |
| Employer or School Name:                 | Other insured person's employer name or school name.                                                                                                  |  |  |  |
| Insurance or Program Name:               | Other insured person's insurance plan name or program name.                                                                                           |  |  |  |
| Is Patient's Condition Related<br>To:    | Flag Yes or No to indicate whether the patient's condition relates to <b>Employment</b> , an <b>Auto Accident</b> , and/or an <b>Other Accident</b> . |  |  |  |
| State:                                   | Enter the two character state code where the patient was at the time the condition occurred.                                                          |  |  |  |
| Policy Group or FECA<br>Number:          | Insured's policy number, or FECA number of insurance covering patient.                                                                                |  |  |  |
| Birth Date:                              | Date of birth of insurance policy holder.                                                                                                    |  |  |  |
| Sex:                                     | Gender of policy holder.                                                                                                    |  |  |  |
| Employer of School Name:                 | Policy holder's employer name or school name.                                                                                                    |  |  |  |
| Insurance or Program Name:               | Insurance company or program name.                                                                                                    |  |  |  |
| Is there another Health Benefit<br>Plan? | Flag <b>Yes</b> if the patient or policy holder carries<br>more than one health insurance plan,<br>otherwise flag <b>No</b> .                         |  |  |  |
|                                          | Part 2                                                                                                    |  |  |  |
| Patient's Signature:                     | Signature of the patient or debtor making the<br>health insurance claim to authorize the<br>release of information to process this claim.             |  |  |  |
| Signature Date:                          | Current date the health claim is being signed by the patient.                                                                                         |  |  |  |

### TABLE 9-1. HCFA HEALTH INSURANCE CLAIM FORM FIELDS

| FIELD                                                          | EXPLANATION                                                                                                    |  |  |
|----------------------------------------------------------------|----------------------------------------------------------------------------------------------------|--|--|
| Insured's Signature:                                           | Signature of policy holder to authorize payment of medical benefits to the undersigned physicians or provider of medical services.                                              |  |  |
| Date of Current:<br>Illness or Injury or Pregnancy             | Date the first symptom occurred if condition<br>resulted from an illness; date of injury if the<br>condition resulted from an accident; or date of<br>pregnancy, if applicable. |  |  |
| First date of same or similar<br>Illness:                      | Date of same or similar illness, if patient has suffered this condition before.                                                                                                 |  |  |
| Dates Patient unable to work:<br>From: To:                     | Dates patient was unable to work in current occupation.                                                                                                    |  |  |
| Referring Physician:                                           | Name of physician responsible for patient referral.                                                                                                    |  |  |
| Referring Physician ID:                                        | Identification number of the referring physician.                                                                                                    |  |  |
| Hospitalized dates related to<br>current illness:<br>From: To: | Patient hospitalization dates relating to current condition (if applicable).                                                                                                    |  |  |
| Outside lab:                                                   | Flag <b>Yes</b> if additional lab work for this patient was necessary, otherwise flag <b>No</b> .                                                                               |  |  |
| Charges:                                                       | Charges for additional lab work.                                                                                                    |  |  |
| Diagnosis or Nature of Illness<br>or Injury:                   | Codes explaining patient diagnosis or nature<br>of illness/injury. Up to four diagnosis codes<br>may be entered.                                                                |  |  |
| Medical Resubmission Code:                                     | Code used if patient was resubmitted to hospital.                                                                                                    |  |  |
| Original Ref. No.:                                             | Original reference number used for this patient.                                                                                                    |  |  |
| Prior Authorization Number:                                    | Original authorization number assigned to this patient.                                                                                                    |  |  |

### **TABLE 9-1. HCFA HEALTH INSURANCE CLAIM FORM** FIFI DS

| FIELD                                            | EXPLANATION                                                                                                    |
|--------------------------------------------------|----------------------------------------------------------------------------------------------------|
|                                                  | Part 3                                                                                                    |
| Dates of Service:<br>From: To:                   | Dates medical service for this patient began and ended.                                                                                                    |
| Place:                                           | Place where medical services for this patient took place.                                                                                                    |
| Туре:                                            | Type of medical services provided for this patient.                                                                                                    |
| Procedures, Services:<br>CPT/HCPCS:<br>Modifier: | Procedures, services or supplies needed for<br>this patient (including unusual<br>circumstances).                                                                                                    |
| Diag Code:                                       | Diagnosis code for this patient's condition.                                                                                                    |
| Charges:                                         | Charges applied to this patient's account.                                                                                                    |
| Days/Units:                                      | Number of days this patient needed medical services.                                                                                                    |
| EPSD:<br>EMG:<br>COB:                            | Types of plans covered under this insurance.<br>Enter the correct code in the corresponding field.                                                                                                    |
| Local Use:                                       | Additional field required by some insurance plans.                                                                                                    |
| Fed Tax Id No.:                                  | Federal tax identification number.                                                                                                    |
| Patient Acct. Number:                            | Patient's account number. Select SSN if this<br>number is a social security number or EIN if<br>this is a Canadian identification number.<br>Pulled from "Client Reference Number" field<br>on Account Maintenance Form by default. |
| Accept Assignment:                               | Flag <b>Yes</b> to accept this patient's health claim, otherwise flag <b>No</b> .                                                                                                    |
| Tot Charges:                                     | Total amount of all charges applied to this patient's account.                                                                                                    |
| Amt Paid:                                        | Amount the patient paid toward this account.                                                                                                    |
| Balance:                                         | Amount still owed on this account.                                                                                                    |

### TABLE 9-1. HCFA HEALTH INSURANCE CLAIM FORM FIELDS

| FIELD                             | EXPLANATION                                                                            |
|-----------------------------------|----------------------------------------------------------------------------------------|
| Facility where services rendered: | Name and address of facility where services were rendered (other than home or office). |
| Physicians Billing Name:          | Physician's billing name, address, and phone number. Defaults to client data.          |
| Phone:                            | Physician phone number with area code.                                                 |
| PIN #:                            | Physician's identification number.                                                     |
| Group #:                          | Physician's group number.                                                              |
| Insurance Company:                | Name and address of insurance company.                                                 |

### TABLE 9-1. HCFA HEALTH INSURANCE CLAIM FORM FIELDS

When you finish entering information into the HCFA-1500 Health Insurance Claim Form, select the "Save" button. If you wish to exit the Health Form Selection Form, select "Quit."

## 9.5 UPLOADING DATA INTO THE HCFA FORM

In order to alleviate some of the time it takes to enter data into the HCFA Form, some clients choose to send files containing patient data via e-mail or disk. The HCFA Medical Form Interface Module can read the file and automatically enter patient and account records into the HCFA-1500 Health Insurance Claim Form. If you work with a client who wishes to send you upload files, you must contact The Computer Manager, Inc. to inquire about having an upload built. Client upload builds are considered custom programming and incur charges accordingly.

Once the client upload has been built and you are ready to upload data, read the following section for instructions.

## 9.5.1 Uploading Data

To upload debtor and account data into the HCFA Form, select "HCFA 1500 Uploads" from the Health Forms Submenu under the ESOs Menu (Figure 9-13).

HCFA MEDICAL FORM INTERFACE MODULE

| <u>d</u> min <u>U</u> tilities SalesMgm | it. <u>E</u> SO's <u>M</u> essage <u>H</u> elp <u>E</u> xit |
|-----------------------------------------|-------------------------------------------------------------|
| ンド                                      | Credit Bureau Reporting Module                              |
| ·/                                      | Client Upload Module                                        |
| 1                                       | Client View Module                                          |
|                                         | Legal Accounting                                            |
| HCFA1500 Uploads                        | Health Forms Submenu                                        |
| Print HCFA 1500 Forms                   | Collector Monitor                                           |

Figure 9-13. HCFA 1500 Uploads Menu Option.

When the HC1500 Upload Form appears (Figure 9-14), select the client number from the "Client No" drop down list and enter the file name (with extension) into the "File Name" field.

| <b>41 HC15</b> 0 | 0 Upload                 |       |
|------------------|--------------------------|-------|
| 1                | ×                        |       |
| <u>S</u> ave     | Quit                     |       |
| I                | Client No:<br>File Name: | 415 v |

Figure 9-14. HC1500 Upload Form.

Select "<u>Save</u>" to process the upload. A report listing uploaded data generates; choose to print it to a file, to the screen, or to a printer. After the files upload, a confirmation message displays.

| HC1500 Upload 🛛 🛛 🕅       |
|---------------------------|
| HC1500 upload is complete |
| OK ]                      |

## 9.6 PRINTING THE HCFA-1500 FORM

The HCFA Medical Form Interface Module allows you to print HCFA-1500 forms individually or in batches.

To print an individual HCFA-1500 form, select the **"Print"** button on top of the HCFA Health Insurance Claim Form. Choose to print to a file, to

a printer, or to paper. If you choose to print to paper, make sure the correct forms are loaded into your printer.

To print a batch of HCFA-1500 forms at one time, select "Print HCFA 1500 Forms" from the Health Forms Submenu under the ESOs Menu (Figure 9-15).

| <u>d</u> min <u>U</u> tilities SalesMgmt. | <u>E</u> SO's <u>M</u> essage <u>H</u> elp <u>E</u> xit |
|-------------------------------------------|---------------------------------------------------------|
| 02                                        | Credit Bureau Reporting Module                          |
|                                           | Client Upload Module                                    |
| 1 C                                       | Client View Module                                      |
|                                           | Legal Accounting                                        |
| HCFA1500 Uploads                          | Health Forms Submenu 📃 🕨                                |
| Print HCFA 1500 Forms                     | Collector Monitor                                       |

### Figure 9-15. Print HCFA 1500 Forms Menu Option.

When the Batch Print HCFA 1500 Forms Screen appears (Figure 9-16), flag the field labeled "Print all Unprinted" to print all HCFA Forms not previously printed.

To print a specific group of HCFA forms, create a notice type and assign it to accounts for which you wish to print HCFA forms. You may assign the notice type (as well as the next notice date) through the Account Maintenance Forms for each account or by using Debt\$Net<sup>TM</sup>'s Mass Account Change feature. When you are ready to print the HCFA forms, enter the notice date and type in the "Notice Date" and "Type" fields on the Batch Print HCFA 1500 Forms Screen.

After you make your selections, click the "<u>Finish</u>" button. Choose to print to paper, the screen, or a file when prompted.

#### HCFA MEDICAL FORM INTERFACE MODULE

| Debt\$Net             |                   |             |                    | × |
|-----------------------|-------------------|-------------|--------------------|---|
| Einish                | ⊥<br><u>Q</u> uit | BATCH PRI   | NT HCFA 1500 FORMS |   |
| Print all Unprinted 🔽 |                   |             |                    |   |
|                       | 1                 | Notice Date | Туре               |   |
|                       |                   |             |                    |   |

Figure 9-16. Batch Print HCFA 1500 Forms Screen.

After the forms print, Debt\$Net<sup>TM</sup> displays a confirmation message asking whether the forms printed correctly. If your forms printed correctly, select "Yes." If the forms did not print correctly, select "No" and you may reprint the forms.

| Batch print HCFA    | 1500 forms    | × |
|---------------------|---------------|---|
| Are HCFA forms just | t printed OK? |   |
| [/******            |               |   |
|                     | No            |   |